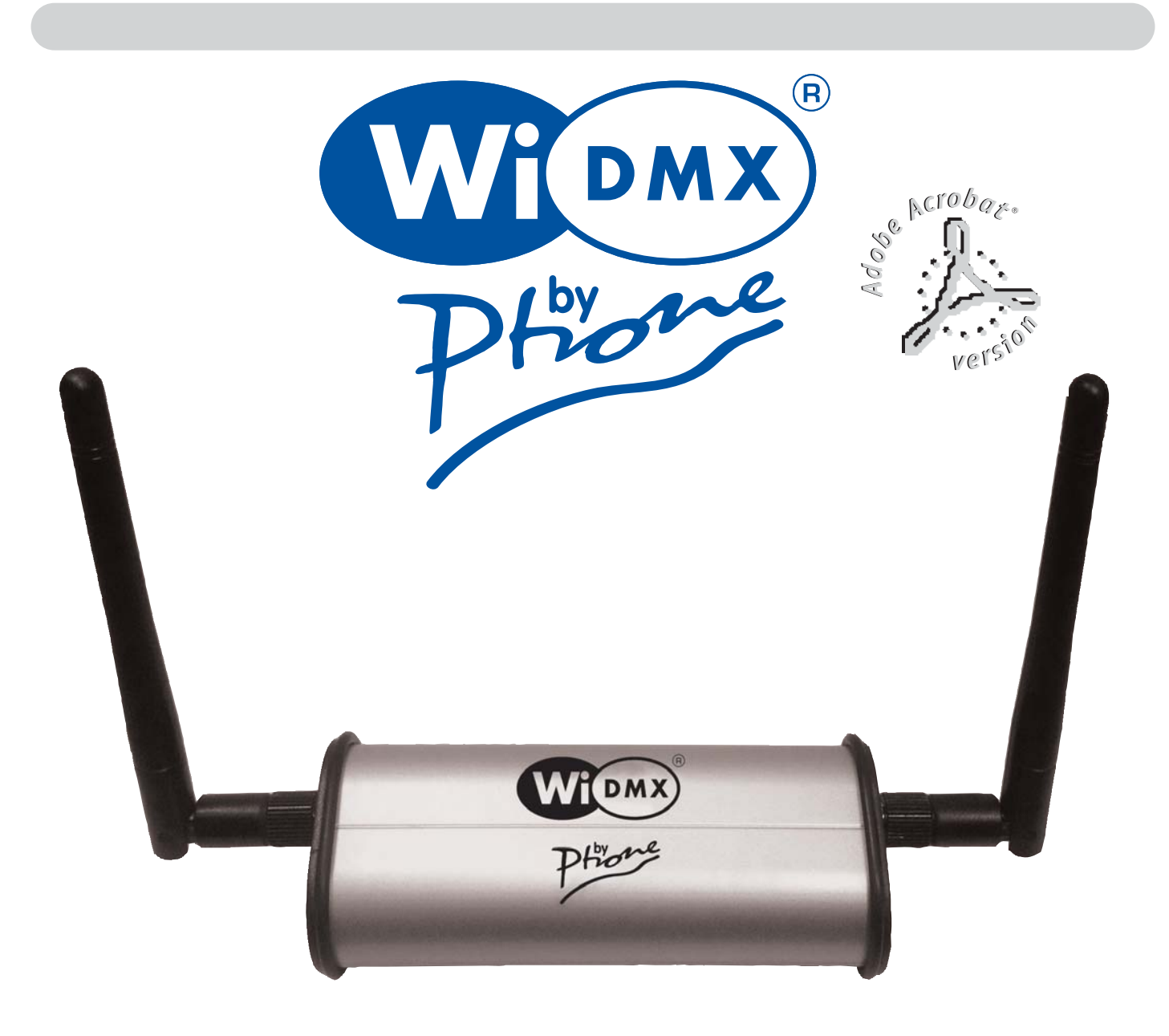

# WiDMX per iPhone/iPad/Android/PC

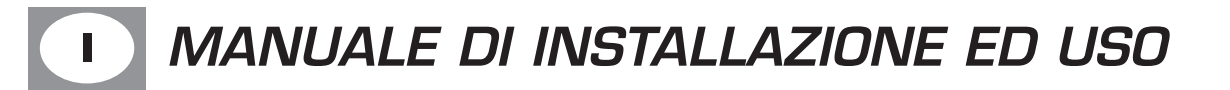

# **DESCRIZIONE PANNELLI**

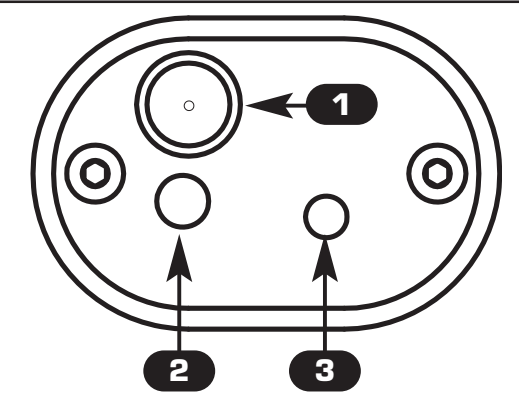

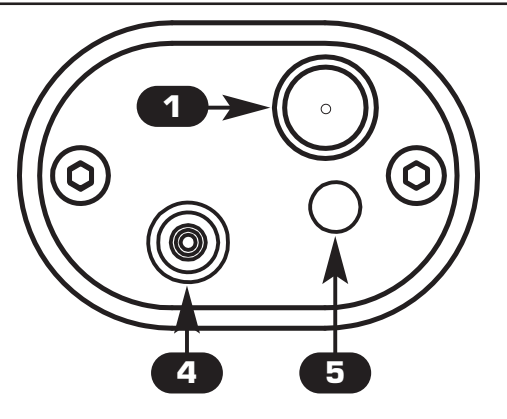

- **1** Connettore antenna SMA
- 2 Led blu :

1

2

3

Lampeggio lento : Trasmettitore OK, assenza di segnale DMX 512. Acceso : Trasmettitore OK, segnale DMX 512 OK.

- 3 Pulsante rosso per cambio canale radio e abbinamento al ricevitore
- 4 Ingresso alimentatore 5 Vdc 600 mA (fornito)

### **5** Led Rosso/Verde:

Lampeggio Rosso: Artnet non presente Verde acceso: Ricezione pacchetto Artnet Lampeggio Verde: In attesa di pacchetto Artnet

# ABBINAMENTO AL RICEVITORE (PAIRING)

Alimentare il ricevitore Wi D Pen PRO

Mantenere premuto il pulsante del Wi D Pen Pro finchè il led inizia a lampeggiare r-g-b

Scollegare l'alimentatore dal WiDMXbyPhone

Mantenendo premuto il pulsante rosso, collegare l'alimentatore ed attendere finchè il led del WiDMXbyPhone inizia un lampeggio veloce

Terminato il lampeggio veloce, il ricevitore Wi D Pen Pro è associato al trasmettitore

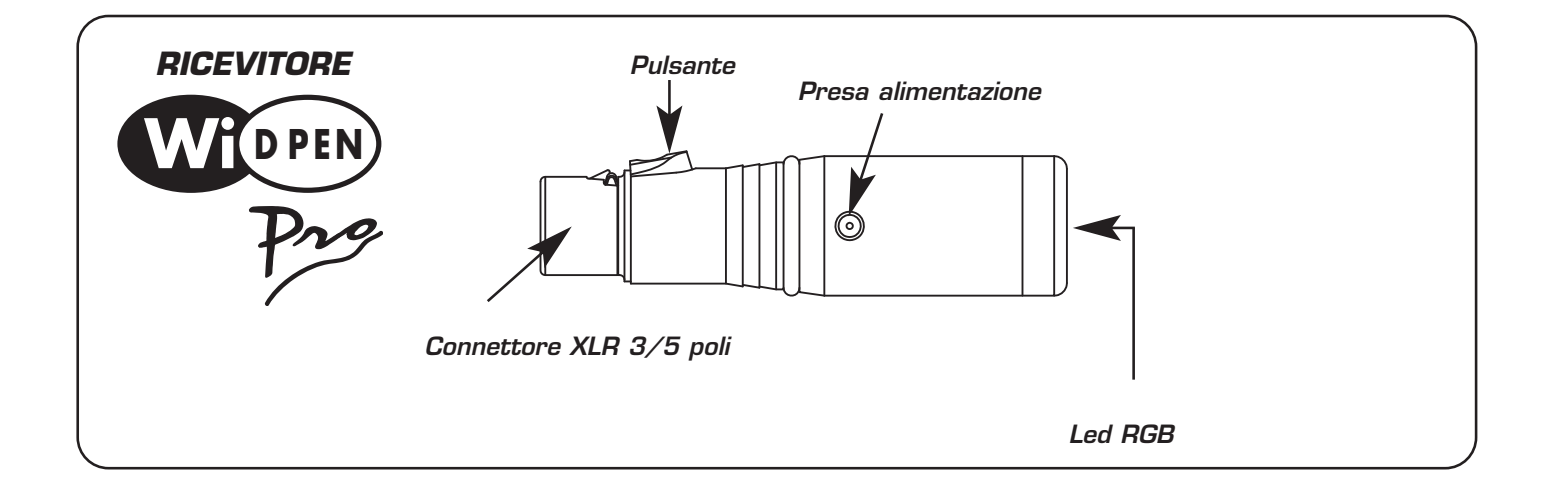

# SCARICARE UN'APPLICAZIONE

#### - Android Google Play "Art-Net Controller LITE litux"

https://play.google.com/store/apps/details?id=com.litux.art\_net\_controller\_lite&hl=it QUESTA È UNA VERSIONE DI PROVA CON LE STESSE CARATTERISTICHE DELLA VERSIONE COMPLETA MA CON SOLO 24 CANALI ATTIVI - Settings NET -> Broadcasting to: 2.255.255.255

## - <u>iPhone/iPad</u>

www.alcorn.com/products/lightingpad
www.synthe-fx.com/products/luminairipad
- Settings NET -> Broadcasting to: 2.255.255.255

## - <u>PC</u>

http://users.telenet.be/freestylerdmx/

- Per impostare FreeStyler seguire i 4 passaggi in figura, cliccare su Save, poi chiudere il programma e riaprirlo

| Setup            |                  |                                                                                                    |               |
|------------------|------------------|----------------------------------------------------------------------------------------------------|---------------|
| Interface setup  | 4                | Art-Net                                                                                              | Advanced      |
| External Control | $( \mathbf{I} )$ |                                                                                                    |               |
| Preferences      | $( \mathbf{J} )$ | Network adapter:                                                                                     | 2.0.0.100     |
|                  |                  | Broadcast address:                                                                                   | 2.255.255.255 |
|                  |                  | Reset output To enable DMX output and 3D view you should select an interface or "Virtual Interface". |               |
| Cancel           | Save             |                                                                                                    |               |

Si consiglia di attivare l' opzione di output refresh nelle impostazioni dell'applicazione, "continuous broadcasting" oppure "FPS" se disponibili.

## **CONNESSIONE AL WIFI**

1) Cerca con il tuo dispositivo le reti Wireless disponibili

2) Seleziona la SSID "WiDMXbyPhone\_XXX" (il nome esatto è indicato nell'etichetta sotto al prodotto)

3) Quando ti viene richiesta la password, inserisci la chiave WPA/WPA2 da 10 caratteri che trovi sotto al prodotto e clicca Connetti.

# UTILIZZO DEL TRASMETTITORE

Utilizzare sempre l'alimentatore fornito,

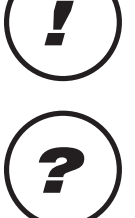

In caso di problemi di interferenza, premere il pulsante rosso fino a quando il led blu' lampeggia velocemente (viene impostato un altro canale radio)

Caratteristiche tecniche trasmettitore WiDMX: Banda di frequeza: 2,4 GHz - 2,483 GHz (ISM) N° canali utilizzati: 20 Copertura Radio: 500 metri in campo aperto

Caratteristiche tecniche WiDMXbyPhone: Tensione / corrente: 5 Vdc / 600 mA Dimensioni e peso: Dimensioni (L x H x P) / Peso: 124 x 45 x 30 mm / 100 g

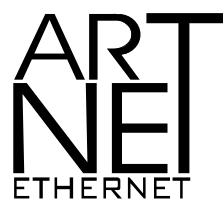

Art-Net<sup>™</sup> Designed by and Copyright Artistic Licence Holdings Ltd.

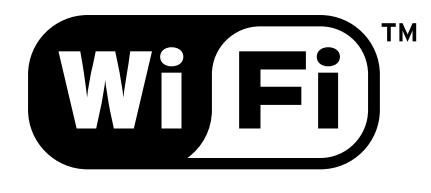

FCC ID: UP2AWA24S FCC ID: YOPGS1011MEE Canadian Cert No IC: 6797A-AWA24S Canadian Cert No IC: 9154A-GS1011MEE

<sup>24S</sup> **€€0122 €** 

CODEM MUSIC S.r.l. - Via G.Pierini, 13 - 61122 PESARO - ITALY Tel. +39 0721 204357 - Fax +39 0721 203554 http://www.wi-dmx.com - E-mail: info@codemmusic.com

Tutti i diritti sono riservati e questo documento non può essere copiato, fotocopiato, riprodotto per intero o in parte senza il consenso scritto della **CODEM MUSIC S.r.I**.

Non si assume alcuna responsabilità per eventuali inesattezze o errori.

La **CODEM MUSIC S.r.I**.si riserva il diritto di apportare senza preavviso cambiamenti, modifiche estetiche o funzionali al prodotto.

La CODEM MUSIC S.r.l. non assume alcuna responsabilità sull'uso o sull'applicazione di questo prodotto.